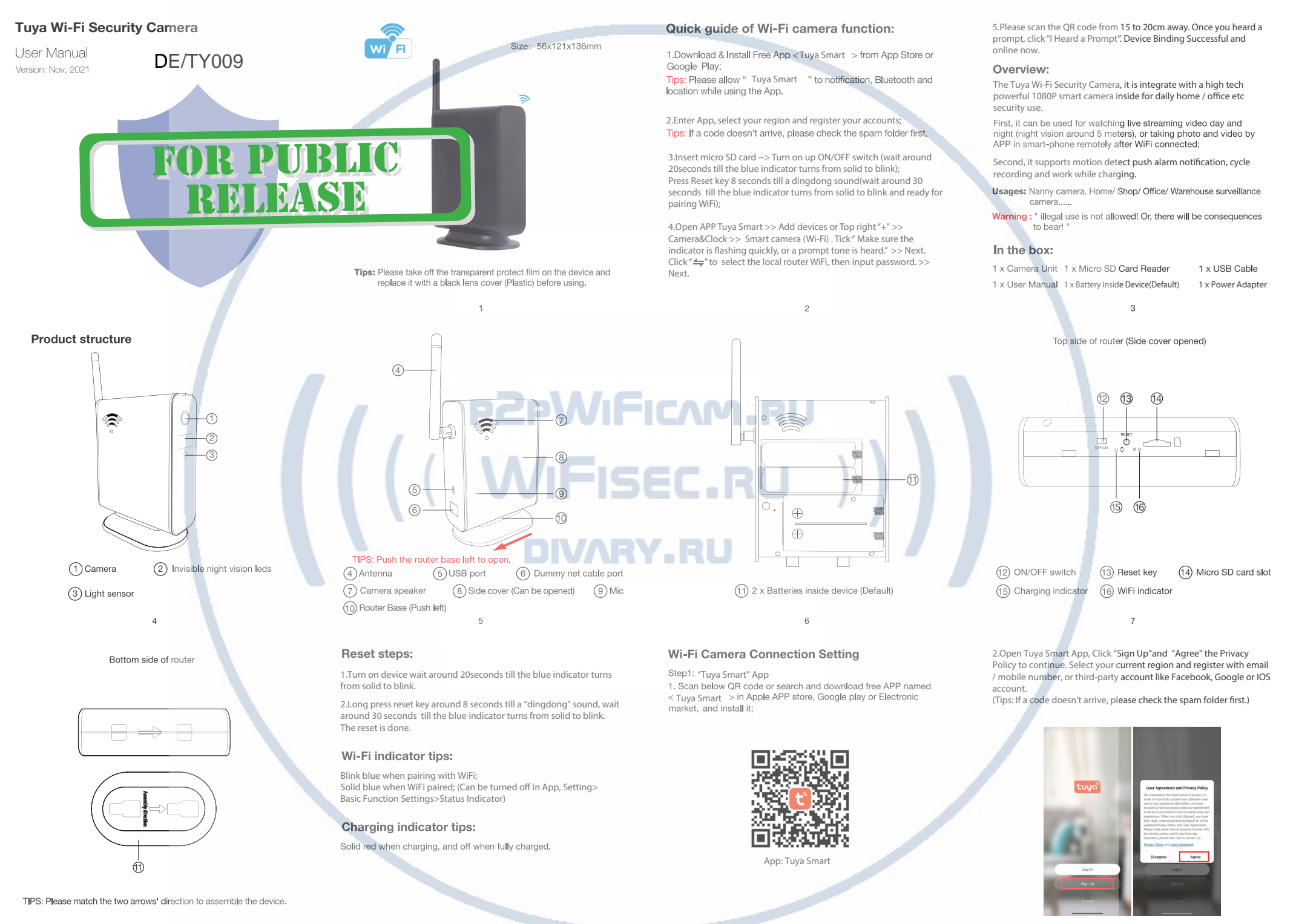

Step 2: Take off side cover --> Insert micro SD card --> Turn on up 2. Open APP Tuya Smart >> Add devices or Top right "+" >> 3.Click " # select the local router WiFi, then input password. >> 4.Please scan the QR code from 15 to 20cm away. Once you heard a ON/OFF switch (wait around 20seconds till the blue indicator turns Camera&Clock >> Smart camera (Wi-Fi) . Tick " Make sure the Next. prompt, click "I Heard a Prompt". Device Binding Successful and from solid to blink): indicator is flashing quickly, or a prompt tone is heard." >> Next. online now. 10:11 7 :::: 🕆 💌 10:14 🕫 mii 🕈 😥 10:28 🕈 mii 40 👀 uti 🕆 🔸 Step 3:Connect device with Wi-Fi Select 2.4 GHz Wi-Fi Netv 1. Press Reset key 8 seconds till a dingdong sound(wait around 30 Adding device.. seconds till the blue indicator turns from solid to blink and ready for Reset the device first 0 pairing WiFi); 0 6 (WI-FI) VII-FI - 2.4Ghz 990 A ai180808 FOR PUBLIC RELEASE 12 13 14 15 Specification FAQ **APP Introduction** 10:51 1 ntl 40 14 Setting Resolution 2 Mega CMOS Smart Camera Set device name 1. Q: Why videos recorded in SD card can't be read by PC? Setting 1920\*1080 Video pixel Time stamp A: 1) This is Tuya patent to protect recorded files by encryption Device Information Max 25fps Frames format. Tap-to-Run and Automati Compressed format H.264 A: 2) If need to check videos in card, enter App > playback: Select video date, record or screenshot needed moments. Then check at View angle 145 Degree Set indicator on/off. Flip screer App album. TF card>=Class 4/10 and HC marked Type of memory card Basic Function Settings Listen Time watermark, Talk mode Maximum capacity of memory card 128 GB **Display** Settings Mobile phone operation system Android/iOS 2. Q: What does the device do when WiFi off? Motion detect on/off, Sensitivity Compatible router 2,4G and Mobile hotspot A: Keep searching WiFi signal all the time; If WiFi on, it will be Alarm Settings and Schedule recording connected to WiFi automatically. Two way talking Yes ര Q **1** Power consumption 300 mAh Playback (Video Check sd card capacity, Loop recroding age Settings Power consumption with night vision 540 mAh on/off and Recording Mode recorded in Card): Select video date, Alarm: Set up 410 mAh Charging current 3. Q: Any other way to connect device with Wi-Fi: record or motion detect A: 1) Press Reset key 8 seconds till a dingdong sound(wait Battery Default 1 piece, 2500mA alarm with push screenshot needed around 30 seconds till the blue indicator turns from solid to blink and Battery life Around 4 / 8 hours moments. Then notifications, and ready for pairing WiFi); (b) Charging time Around 6hours FAQ & Feedbac check at App Schedule Share devices to Tuya account or Power adapter 5V2A album. recordina by other tools 16 17 19 18 A: 2) Open APP Tuva Smart >> Add devices or Top right "+" >> A: 3) Click " 🖛 to select the local router WiFi, then input A: 4) Connect your mobile phone to the device's hotspot named 4. Q: Where to get more info about Tuya Smart App? "SmartLife-xxxx, or SL-xxxx". Click "Confirm hot spot connection, Security & Video surveillance >> Smart camera (Wi-Fi) . Click top password. >> Next. A: Pls visit developer.tuya.com, then Documentation > App right " " to sele RP mode. Tick" Power on the device and make next" Then device is being added, and online soon. Development > All-in-One App > Smart Life > User Guide 10:11 1 :::! 🕆 👎 sure the indicator is flashing rapidly or a prompt tone." >> Next. 10:23 7 Select 2.4 GHz Wi-Fi Network and uti 🗢 📢 enter password Reset the device first. VIII-FI - 2.4Ghz ∞ ① SmartLife-XXX 🛜 elecpark \* ( A ai180808 The end! 20 21 22